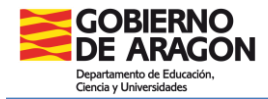

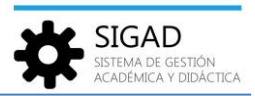

## **BÚSQUEDA DE HISTÓRICO DE ALUMNO**

En esta ventana se realiza una búsqueda de todos los alumnos que han estudiado en un centro.

Seleccionar: Alumnado→ Búsqueda Históricos.

| Configuración        | Promoción y Mat          | trícula G          | Alumnado    | Personal                                | Curso Escolar            | Recursos               | Utilidades    |             |  |
|----------------------|--------------------------|--------------------|-------------|-----------------------------------------|--------------------------|------------------------|---------------|-------------|--|
| <b>Q</b><br>Búsqueda | <mark>통령</mark><br>Ficha | <b>O</b><br>Faltas | Incidencias | Q<br>Búsqueda<br>Históricos<br>Alumnado | 2 Materias<br>pendientes | <b>L</b><br>Familiares | Reclamaciones | O<br>Apoyos |  |

Se abre una ventana formada por dos partes:

- ✓ Un campo de búsqueda para seleccionar al alumno.
- ✓ Una rejilla de datos, donde se mostrarán los resultados de la búsqueda.

| Búsqueda de Alur | nnos Histório | cos 1     |              |        |           |         |       |                  |   |
|------------------|---------------|-----------|--------------|--------|-----------|---------|-------|------------------|---|
| 1º Apellido:     |               | *         | 2º Apellido: |        |           | Centro: |       |                  |   |
| Nombre:          |               |           | Nº document  | to:    |           |         |       | 2                |   |
|                  |               |           |              |        |           |         |       | Ver Alumno       | - |
|                  |               |           |              |        |           |         |       | Total Resultados | 0 |
| CURSO ESCOLAR    | CENTRO        | APELLIDO1 | APELLIDO2    | NOMBRE | DOCUMENTO | CURSO   | GRUPO | TIPO ENSEÑANZA   | Ð |
|                  |               |           |              |        |           |         |       |                  |   |
|                  |               |           |              |        |           |         |       |                  |   |

Para realizar la búsqueda de históricos es necesario rellenar el campo primer apellido. El resto de campos son opcionales y se pueden añadir para obtener menos resultados.

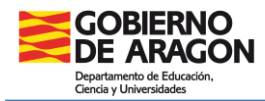

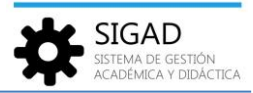

Una vez rellenado los campos obligatorios y los opcionales que se deseen, se debe pulsar el botón "Ver alumnos" y se mostrarán en la pantalla las coincidencias encontradas.

| <sup>o</sup> Apellido: gor | izález ^ 2º                              | Apellido:    |                | Centro:                                                                                                    | Care Standorms | a todayaan | HILE N    |
|----------------------------|------------------------------------------|--------------|----------------|----------------------------------------------------------------------------------------------------|----------------|------------|-----------|
| lombre:                    | N                                        | o documento: |                |                                                                                                    |                | Ve         | er Alumno |
|                            |                                          |              |                |                                                                                                    |                | Total Re   | sultados: |
| CURSO ESCOLAR              | CENTRO                                   | APELLIDO1    | APELLIDO2      | NOMBRE                                                                                                    | DOCUMENTO      | CURSO      | GRUP      |
| 2014/2015                  | Che Consumer Stations 113, Dec           | GONZÁLEZ     | AL202          | Sec. 1                                                                                                    | THE PERIOD     | 10         | 1HCS      |
| 2015/2016                  | they be provide the second in the        | GONZÁLEZ     | ALMAN)         | Margaret A.                                                                                                    | 10100-000      | 10         | 1BHCS     |
| 016/2017                   | One Generative Additions, 10.0, Dec.     | GONZÁLEZ     | 843400         | 100010-0                                                                                                    | 120200-000     | 2°         | 2BHCS     |
| 017/2018                   | They remained the lot of the             | GONZALEZ     | 4403400        | BRING .                                                                                                    | 10400707       | 1º         | 1A BC     |
| 018/2019                   | The Company Solution 12.5 See            | GONZALEZ     | And the second | Margare 1                                                                                                    | Production (   | 10         | 1A BC     |
| 019/2020                   | The Original Television Party            | GONZALEZ     | ANDRADE        | 14174C                                                                                                    | program (      | 2°         | 2 BC      |
| 013/2014                   | Own Composition Multiplace (14.1). Serve | GONZÁLEZ     | BURGA.         | INVESTIGATION OF                                                                                               | 10000000       | 10         | E1B       |
| 014/2015                   | The Grouperse Addition (11) Dec          | GONZÁLEZ     | BURGA.         | INVESTIGAT.                                                                                                    | LOBIER         | 2°         | E2D       |
| .015/2016 🖳                | The residence managed in a loss          | GONZÁLEZ     | BURGA.         | SIMPLEY AND                                                                                                    | 1,000,000      | 30         | E3D       |
| 016/2017                   | The Companies Transport 21.1. Dog        | GONZÁLEZ     | Build St.      | THE OWNER                                                                                                    | 10000000       | 4º         | E4A       |
| 017/2018                   | The Tompsoner Rendule Tell Stre          | GONZÁLEZ     | 100 M CA       | THE COLUMN                                                                                                    | 10000          | 1º         | 1C BC     |
| 017/2018                   | They for protect for the law             | GONZÁLEZ     | 0.0000000      | ALC: NO                                                                                                    | 000001         | 1º         | E1D       |
| 018/2019                   | The Company Solitons 153 Dec             | GONZÁLEZ     | C120000        | balling .                                                                                                    | 200403-078     | 2°         | E2B       |
| 019/2020                   | The response the part of the             | GONZÁLEZ     | C12040806      | the party of the second second second second second second second second second second second second second se | 0.00007        | 3°         | E3F       |
| 020/2021                   | The Groupers Addigon 113 Day             | GONZÁLEZ     | C129/0204      | balling .                                                                                                    | 2010/01/07     | 4°         | E4D       |
|                            |                                          |              |                |                                                                                                    |                |            | Þ         |

Seleccionando el alumno y el curso escolar (1) que nos interesa y pulsando el botón azul de "Ver matrícula" (3) entraremos a la matrícula del alumno, mientras que si se selecciona el alumno y se pulsa el botón de "Ver ficha" (2) se accederá a la ficha del alumno, pudiendo también entonces acceder a la matrícula que se desee.